# Warunki jakie trzeba spełnić wyjeżdżając do Czarnogóry TĘCZA

IURO PODRÓŻY

Informacje aktualne na dzień: 23.08.2021

## **TECZA** Przy wyjeździe do Czarnogóry muszą Państwo posiadać:

#### Negatywny wynik testu PCR z tłumaczeniem w języku angielskim z ostatnich 72 godzin przed przekroczeniem granicy lub negatywny wynik testu antygenowego na COVID-10 przeprowodzenogo do 49

lub

19 przeprowadzonego do 48 godzin przed wjazdem do kraju z tłumaczeniem w języku angielskim. **Zaświadczenie o pełnym szczepieniu** z tłumaczeniem w języku angielskim.

Zaświadczenie o przebytej chorobie COVID ważne od 14 dni do 180 dni od pozytywnego wyniku testu z tłumaczeniem w języku angielskim.

lub

Każda osoba, która przyjeżdża do Czarnogóry, niezależnie od posiadanego testu/zaświadczenia może zostać poddana losowej kontroli stanu zdrowia.

**Negatywny wynik testu PCR** z tłumaczeniem w języku angielskim z ostatnich 72 godzin przed przekroczeniem granicy lub **negatywny wynik testu antygenowego na COVID-19** przeprowadzonego do 48 godzin przed wjazdem do kraju z tłumaczeniem w języku angielskim

W przypadku wykonywania testu, mogą Państwo skorzystać ze zniżki na badanie.

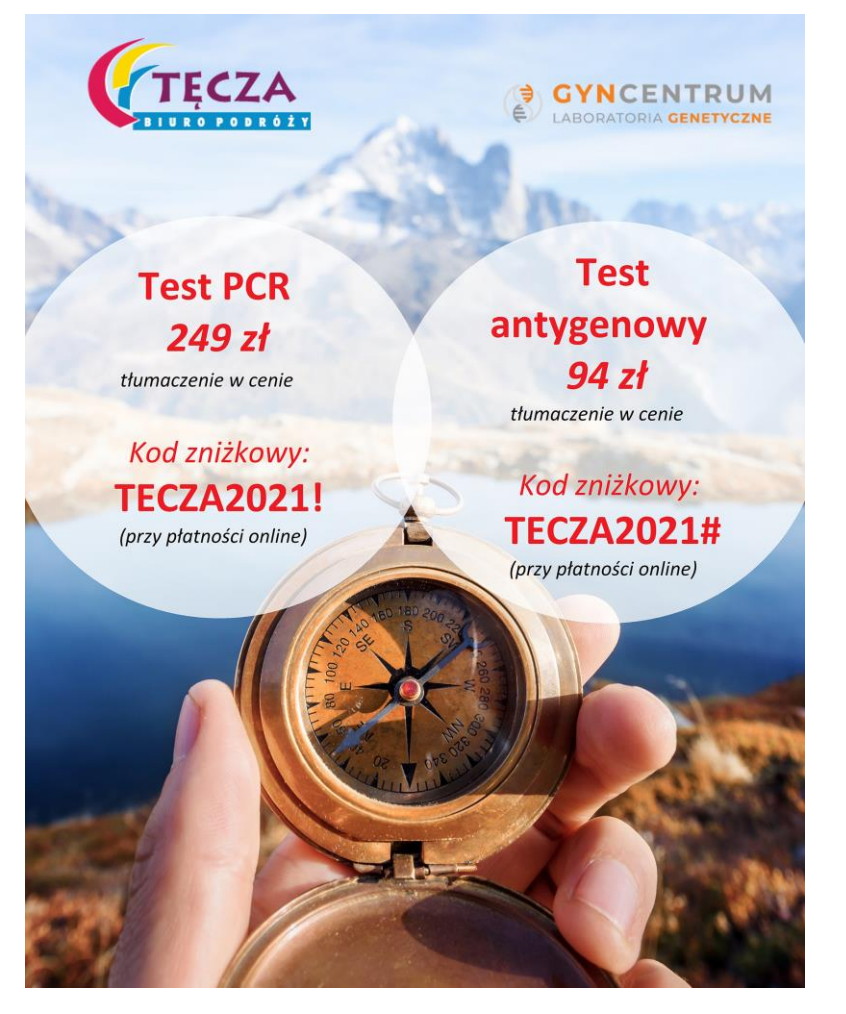

JAK SKORZYSTAĆ ZE ZNIŻKI NA BADANIE?

Wejdź na stronę <u>https://covid19.gyncentrum.pl/badanie-prywatne-wstep</u> zakładka Test indywidualny i wybierz opcję TEST RT-PCR lub test antygenowy;

lub Postępuj zgodnie z instrukcją na stronie wypełnij formularz:

W przypadku testów antygenowych: <u>https://covid19.gyncentrum.pl/badanie-prywatne-antygeny-formularz</u>

W przypadku testów RT-PCR: <u>https://covid19.gyncentrum.pl/badanie-prywatne-formularz</u>

- Aby skorzystać z rabatu wybierz
- Przelew online PRZELEWY24 i wpisz KOD.
- Dokonaj płatności za badanie.
- Udaj się do najbliższego punktu drive-thru Gyncentrum.
- Wykonaj badanie bez wysiadania z auta.

- Odbierz wynik online w ciągu 24h lub w przypadku testu antygenowego do 1h.

#### JAK PRZYGOTOWAĆ SIĘ DO BADANIA?

- Bezpośrednio przed baniem postaraj się nie jeść i nie pić.
- Na krótko przed badaniem nie stosuj płynu do płukania jamy ustnej czy sprayów odświeżających.
- Co najmniej 2 godziny przed pobraniem wymazu nie używaj aerozoli oraz innych medykamentów do nosa i gardła, nie rób inhalacji, nie płucz zatok.
- Bezpośrednio przed badaniem nie pal tytoniu.

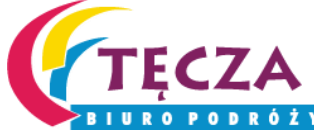

# Zapisz dziecko za darmo na test na koronawirusa przed wyjazdem zagranicznym

Ministerstwo wprowadziło darmowe testy na COVID dla dzieci wyjeżdzających za granicę. Poniżej link do strony ministerstwa gdzie wszystko jest opisane:

https://www.gov.pl/web/gov/zapisz-dziecko-na-test-na-koronawirusa-przed-wyjazdemzagranicznym

Jednocześnie informujemy, że wynik testu z tłumaczeniem ma się pokazywać jako Unijny Certyfikat COVID na Internetowym Koncie Pacjenta i trzeba na niego trochę poczekać. Tłumaczenie na język obcy w punkcie diagnostycznym nie jest dofinansowane i trzeba za nie dodatkowo zapłacić. Zalecamy doinformować się jak to dokładnie wygląda w punkcie diagnostycznym, do którego dostaną Państwo skierowanie lub na infolinii (numer telefonu znajdą Państwo na stronie podanej powyżej).

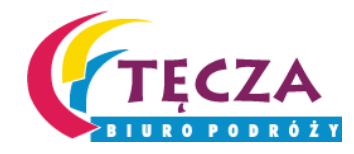

# Czym jest i gdzie można znaleźć Unijny Certyfikat COVID? TĘCZA BIUROPODRÓŻY

# Czym jest i gdzie można znaleźć Unijny Certyfikat COVID?

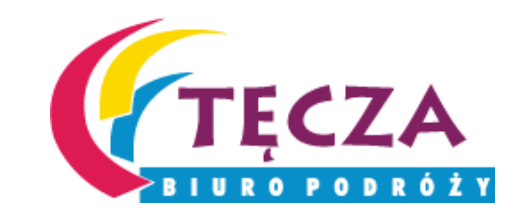

**Unijny Certyfikat COVID (UCC)**, czyli paszport covidowy ma ułatwić swobodne podróżowanie po Unii Europejskiej podczas pandemii. Obecnie jest dostępny w trzech miejscach, czyli:

- na Internetowym Koncie Pacjenta (IKP),
- w aplikacji mObywatel (działa również w trybie offline, bez dostępu do Internetu)
- w aplikacji mojeIKP.

#### Certyfikat mogą pobrać tylko osoby, które:

- są w pełni zaszczepione otrzymały dwie dawki szczepienia lub przyjęły jednodawkową szczepionkę. Certyfikat jest ważny od 14. do 365. dnia po podaniu ostatniej dawki lub
- otrzymały negatywny wynik testu na obecność koronawirusa (czas ważności certyfikatu to 48 godzin) lub
- wyzdrowiały po COVID-19 (certyfikat jest ważny od 11. do 180. dnia od uzyskania pozytywnego wyniku testu PCR).

Unijny certyfikat można też wydrukować i okazywać w formie papierowej.

Unijny Certyfikat COVID (UCC) nie jest dokumentem podróży, nie zastąpi paszportu czy dowodu osobistego.

Osoby, które nie korzystają z Internetowego Konta Pacjenta, mogą poprosić o wydruk zaświadczenia oraz kodu QR w punkcie szczepień.

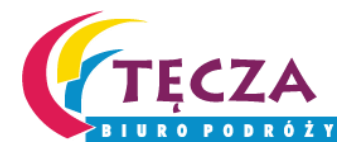

## Trzeba wejść na stronę <u>https://pacjent.gov.pl/</u> i kliknąć "Zaloguj się", a później wybrać opcję "Zaloguj się na IKP"

| pacjent.gov.pl                                                                                                    | zukaj                                                                                                    |                                                                                                    | ٩                                                                       | Zaloguj się            |  |
|----------------------------------------------------------------------------------------------------|----------------------------------------------------------------------------------------------------|----------------------------------------------------------------------------------------------------|-------------------------------------------------------------------------|------------------------|--|
| Serwis Ministerstwa Zdrowia i Narodowego Funduszu Zdrow                                                                                                    | wia                                                                                                    | Telefor                                                                                                    | niczna Informacja Pacjen                                                | ta: <b>800 190 590</b> |  |
| Aktualności Internetowe Konto Pacjenta                                                                                                    | <u>Na ratunek</u>                                                                                                    | Profilaktyka                                                                                                    | Załatw sprawę                                                           | Twoje prawa            |  |
| Zaloguj się na Internetowe Ko                                                                                                    | nto Pacjenta                                                                                                    |                                                                                                    |                                                                         |                        |  |
| Zaloguj się na IKP                                                                                                    |                                                                                                    |                                                                                                    |                                                                         |                        |  |
| Jeśli nie masz jeszcze PZ, zobacz jak go założyć 🖸 lub Zal                                                                                                    | loguj się kontem ZIP 🖸                                                                                                    |                                                                                                    |                                                                         |                        |  |
| Zapisz się na szczepienie                                                                                                    |                                                                                                    |                                                                                                    |                                                                         |                        |  |
| Zaloguj się do e-rejestracji 🖪                                                                                                    |                                                                                                    |                                                                                                    |                                                                         |                        |  |
| Administratorem danych osobowych przetwarzanych na Internetowym<br>Ministerstwo Zdrowia. Dane na Internetowym Koncie Pacjenta przetwar<br>dotyczących. Każdej osobie, której dane są przetwarzane przysługuje pr<br>usuniecia danych (prawo do zapomnienia), o ile żadanie to nie dotyczy u | Koncie Pacjenta jest Minister Zdrov<br>rzane są w celu udostępnienia pacje<br>awo do dostępu do danych osobow<br>usuniecia danych medycznych, ogra | via. Dane kontaktowe Admini:<br>ntom informacji o zdarzeniac<br>rych, sprostowania lub uzupei<br>niczenia przetwarzania, a tak | stratora Danych:<br>ch medycznych ich<br>łnienia danych,<br>że prawo do |                        |  |

wniesienia skargi do organu nadzorczego. Pełna informacja o przetwarzaniu danych osobowych 🖸

Informujemy, że od 1 czerwca 2021 istnieje możliwość pobrania Unijnych Certyfikatów COVID (UCC). Kody QR możesz wygenerować na Internetowym Koncie Pacjenta w zakładce "Certyfikaty"

# Do Internetowego Konta Pacjenta można się zalogować przez Profil Zaufany, e-dowód lub mojelD

💥 gov.pl

Serwis Rzeczypospolitej Polskiej

Login 🕣

Use eID of your country ⑦ Choose country

 $\sim$ 

#### Wybierz sposób logowania

Bezpieczny i darmowy dostęp do usług publicznych

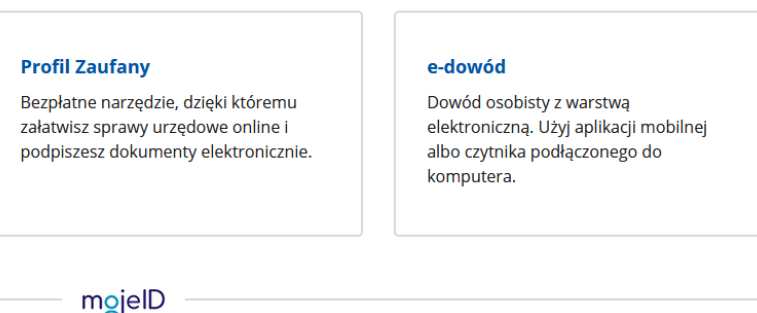

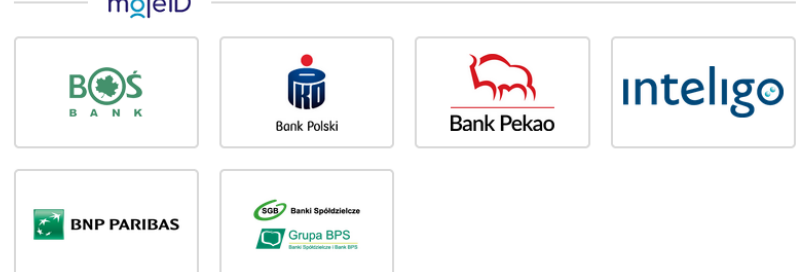

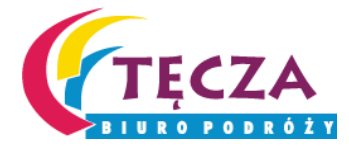

# Czym jest i jak założyć profil zaufany?

Profil zaufany to podpis elektroniczny do podpisywania podań i wniosków składanych do podmiotów publicznych. Można go założyć przez Internet lub w punkcie potwierdzającym. Profil zaufany możesz założyć przez Internet, jeśli masz konto w banku lub innego przedsiębiorcy, który ma zgodę na potwierdzanie profilu zaufanego. Jak założyć profil zaufany przez bank:

1.Sprawdź, czy twój bank ma możliwość założenia profilu zaufanego, na przykład wejdź na stronę banku lub zadzwoń na infolinię albo wejdź na stronę profilu zaufanego.

2.Zaloguj się na swoje konto bankowe.

3. Wyszukaj formularz zakładania profilu zaufanego.

4. Czytaj uważnie informacje przekazywane podczas procesu rejestracji.

TECZA

# Czym jest i jak założyć profil zaufany?

Jak założyć w punkcie potwierdzającym?

Punkty potwierdzające to różne urzędy np. Śląski Urząd Wojewódzki, ZUS itp. Wniosek o założenie profilu zaufanego wysyłasz przez Internet, kiedy rejestrujesz konto. Natomiast swoje dane potwierdzasz osobiście w wybranym punkcie potwierdzającym. Co zrobić:

1.Wejdź na stronę profilu zaufanego www.pz.gov.pl albo na stronę ePUAP,

- 2.Kliknij Zarejestruj się.
- 3.Wypełnij formularz.
- 4.Kliknij Zarejestruj się. W ten sposób złożysz wniosek o założenie profilu zaufanego.
- 5.Zaloguj się na stronie profilu zaufanego, przy użyciu podanego identyfikatora i hasła.
- 6. Idź do wybranego punktu potwierdzającego i potwierdź tam założenie profilu zaufanego. (Jest na to 14 dni od złożenia wniosku szczegóły znajdują się w sekcji Gdzie potwierdzić profil zaufany)
- 7. Jeżeli nie zdążysz potwierdzić profilu zaufanego w ciągu 14 dni zaloguj się na stronie profilu zaufanego i ponownie złóż wniosek.

Źródło: https://obywatel.gov.pl/zaloz-profil-zaufany;#scenariusz-w-punkcie-potwierdzajacym

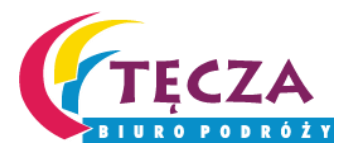

## Wybierz sposób logowania i zaloguj się do swojego portalu pacjenta

### Przez profil zaufany:

| Login 🕄 Profil Zaufany                                       |                           |                         |           |            |
|--------------------------------------------------------------|---------------------------|-------------------------|-----------|------------|
| Zaloguj się za pomocą nazwy<br>użytkownika lub adresu e-mail | Zaloguj się<br>lub innego | przy pomocy<br>dostawcy | banku     |            |
| Nazwa użytkownika lub adres e-mail                           | ė                         | Inteligo                | •         |            |
| Wpisz nazwę użytkownika lub adres e-mail                     | Bonk Polski               | Inteligo                | Santander | Bank Pekao |
| Nie pamiętam nazwy użytkownika L                             | UB mBank                  | ING 絶                   | envelo    | Milenium   |
| Wpisz hasło                                                  |                           |                         |           |            |
| Nie pamiętam hasła                                           | ENP PAREAS                | B A N K                 | ALC:      | e-dowód    |
|                                                              |                           |                         |           |            |

### E-dowód: Login 🕣 e-dowód Wybierz narzędzie NFC ) Smartfon Czytnik NFC z modułem NFC i aplikacją mobilną eDO App podłączony do komputera Nie masz aplikacji? 💙 Nie masz czytnika? 🗸 inteligo Bank Pekao

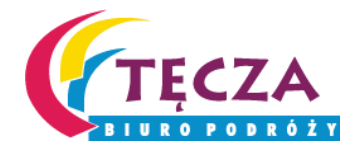

mojelD:

B BANK

🚰 BNP PARIBAS

mojelD

R

Bank Polski

SGB Banki Spółdzielcze

Grupa BPS

ank lub dostawca nie udostępnia logowania

ZAŁÓŻ PROFIL

## Unijny Certyfikat COVID znajdą Państwo w zakładce "Certyfikaty"

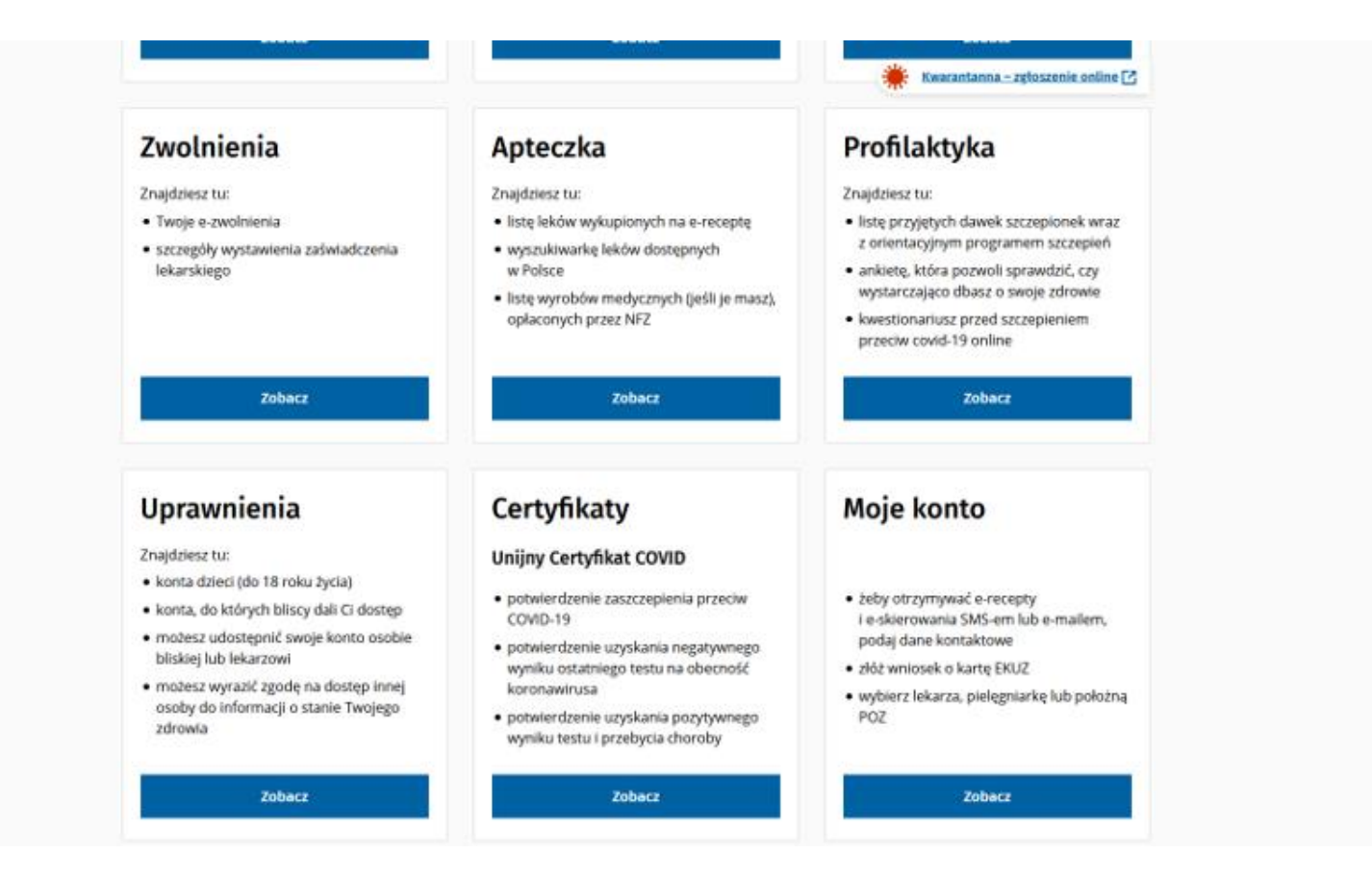

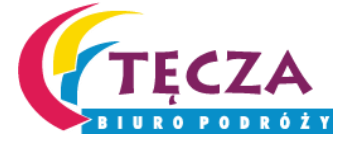

W tej zakładce znajdą Państwo odpowiedne certyfikat. Klikając "Pobierz kod QR", będą Państwo mogli pobrać swój Unijny Certyfikat COVID.

#### Certyfikaty

Unijny Certyfikat COVID to europejskie zaświadczenie cyfrowe potwierdzające: przyjęcie szczepionki przeciw COVID-19, uzyskanie negatywnego wyniku testu, uzyskanie pozytywnego wyniku testu i przebycie choroby

| Certyfikat szczepienia                                                                                                    | Certyfikat wyniku testu                                                                                                    | Certyfikat ozdrowienia                                                                                                    |
|----------------------------------------------------------------------------------------------------|----------------------------------------------------------------------------------------------------|----------------------------------------------------------------------------------------------------|
| Po przyjęciu choć jednej dawki szczepionki<br>przeciw COVID-19, możesz pobrać<br>elektroniczne potwierdzenie. W Polsce<br>będzie ważne po 14 dniach od pełnego<br>zaszczepienia | Jeśli Twój test na obecność koronawirusa<br>dał wynik negatywny, możesz pobrać<br>elektroniczne potwierdzenie. Jego data<br>ważności będzie zależała od rodzaju<br>wykonanego testu | Po zakończeniu izolacji wynikającej z<br>zachorowania na COVID-19, możesz pobrać<br>elektroniczne potwierdzenie. Będzie ważne<br>do 180 dnia od uzyskania pozytywnego<br>wyniku testu |
| Pobierz kod QR                                                                                                    | Pobierz kod QR                                                                                                    | Pobierz kod QR                                                                                                    |

Masz uwagi o działaniu Internetowego Konta Pacjenta? Zgłoś je nam!

#### pacjent.gov.pl

Potrzebujesz pomocy?

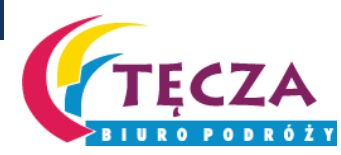

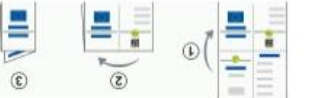

einebeliks elokurazni / noitourazni eniblo?

υτελιτέρος σειτγτικάτυ Gentrum e-Zdrowia Certificate issuer Panstwo członkowskie

12.05.2022

1d Member State of vaccination Data szczepienia

12.05.2021 Date of vaccination

yewep/ueidezczs lues egzor vaccinations/doses and the overall Number in a series of 2/1

HdmD Producent dopuszczający Vaccine marketing authorisation Biontech

Produkt leczniczy

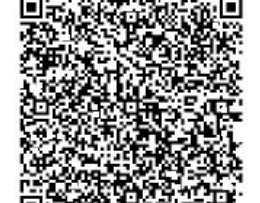

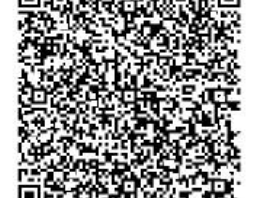

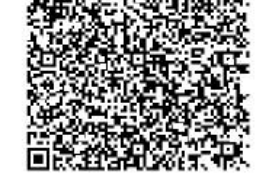

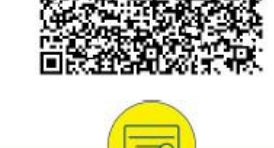

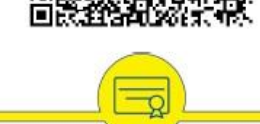

Surname(s) and forename(s) Nazwisko i imie

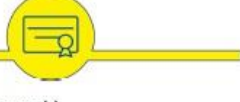

AN

PE

Unique certificate identifier Unikalny identyfikator certyfikatu

Date of birth Data urodzenia

UR /7[

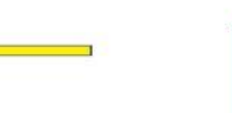

COVID

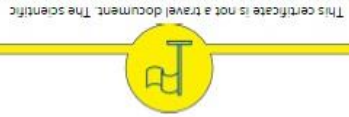

Relevant information can be found here: restrictions applied at the point of destination. applicable public health measures and related concern of the virus. Before traveling, please check the to stricting to evolve, also in view of new variants of Vievosen brie gridses inotacioal veccination, testing and recovery

obowiązujące w miejscu docelowym. Istotne informacje einessinengo i min s eneseives i ogenssiduq εινοτό ο δονιέζει έτο διαδικά το διαστάστα και από τη από τη από τη από τη από τη από τη από τη από τη από τη α niepokojącymi wariantami wirusa. Przed podrożą COVID-19 weigz ewoluują, rownież w związku z nowymi eu uaiwoupzów i wojsaj 'uaidazozs aokzolop awokneu Ten certyfikat nie jest dokumentem podrozy. Dowody ue/ne/edoune/uedoeu///sditu

id/us.scione.necien//.scitin iletut biselens ensom

szczepionkę do obrotu

Ważność kodu Code validity

holder or manufacturer

Vaccine medicinal product

### COVID-19 Certyfikat szczepienia Vaccination certificate

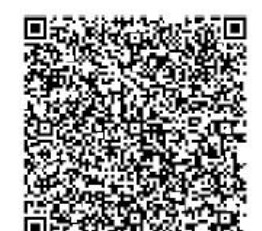

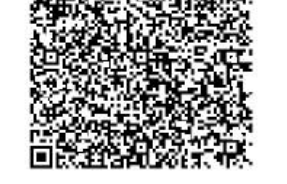

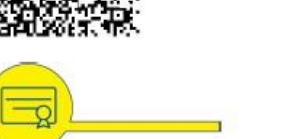

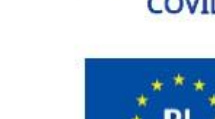

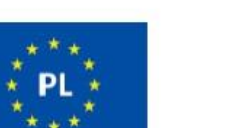

Unijny Certyfikat

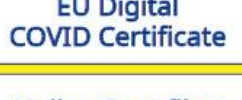

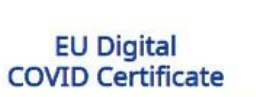

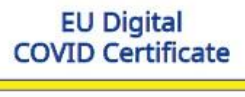

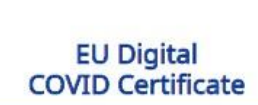

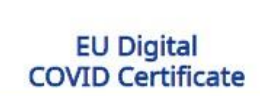

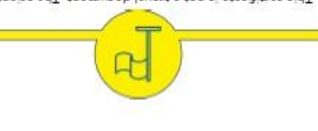

### Comirnaty

chorobotworczego Disease or agent targeted

ARCCIDE Szczepionka/profilaktyka

Vaccine/prophylaxis

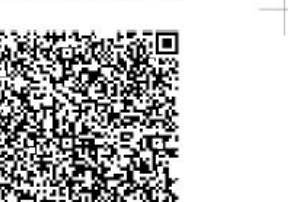

### Manufacturing ANAm S-VoD-2AA2

X

#### To zaświadczenie nie jest dokumentem **Unijny Certyfikat** podróży. Sprawdź obowiązujące środki ochrony zdrowia publicznego i związane z nimi ograniczenia obowiązujące w miejscu

Jak wygląda taki

Unijny Certyfikat

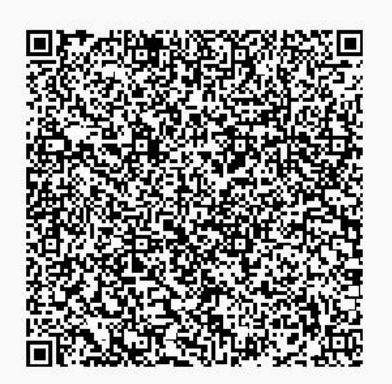

COVID

COVID?

Zeskanuj powyższy kod QR w dedykowanej aplikacji mobilnej

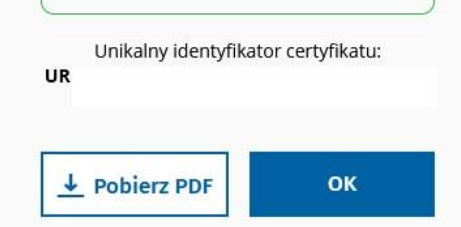

docelowym. Istotne informacje można znaleźć

tutaj: https://reopen.europa.eu/pl

Imię i nazwisko

Data urodzenia

Ważność kodu

## Unijny Certyfikat COVID w aplikacji mObywatel

Jeśli chcesz korzystać z aplikacji mObywatel — potrzebujesz profilu zaufanego (eGo). Pozwala on potwierdzić twoją tożsamość.

1. Załóż profil zaufany online — jeśli jeszcze go nie masz.

2.Wejdź na stronę sklepu z aplikacjami na swój telefon: <u>Google Play - aplikacja mObywatel</u> albo <u>App Store - aplikacja mObywatel</u>.

3.Wybierz **Zainstaluj**. Postępuj zgodnie z komunikatami na ekranie.

4. Uruchom aplikację i zaakceptuj regulamin.

5.Ustal hasło.

Każde dodanie dokumentu trzeba potwierdzić poprzez logowanie na Profil Zaufany.

Aplikacja mObywatel działa w trybie offline. Wystarczy uruchomić aplikację mObywatel, dodać certyfikat (na pulpicie aplikacji "Dodaj dokument" lub "Dodaj swój pierwszy dokument"). Od tego momentu certyfikat można okazywać bez dostępu do Internetu. Zawiera on zdjęcie z dowodu osobistego oraz kod QR co ułatwia szybką kontrolę. Aby zobaczyć szczegóły certyfikatu należy rozwinąć sekcję "Dodatkowe dane". Na dole klikając na flagę Można przetłumaczyć na język angielski.

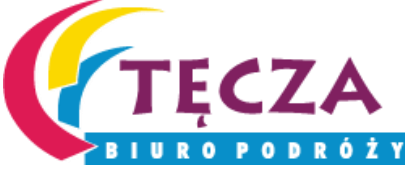

# Unijny Certyfikat COVID w aplikacji mojelKP

MojelKP to bezpłatna mobilna aplikacja, która daje dostęp do niektórych opcji Internetowego Konta Pacjenta.

- Pobierz aplikację mojeIKP z Apple iOS: Sklep App Store <u>aplikacja mojeIKP</u>,
- Pobierz aplikację mojeIKP z Google Android: Google Play <u>aplikacja mojeIKP</u>,

Po zainstalowaniu aplikacji pierwszy raz należy się zalogować profilem zaufanym lub kontem w określonym banku (PKO BP, PKO SA, BOŚ, BNP Paribas, bank spółdzielczy), podobnie jak przy logowaniu na Internetowe Konto Pacjenta. Później muszą Państwo nadać kod PIN do aplikacji, by później używać go przy kolejnych logowaniach.

Aplikacja wymaga dostępu do Intrenetu.

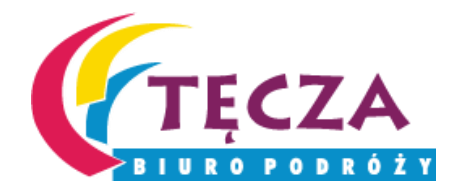

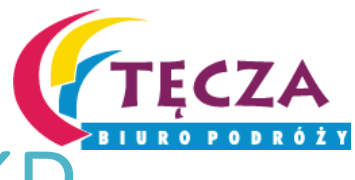

1

# Unijny Certyfikat COVID w aplikacji mojeIKP

### Po uruchomieniu mojelKP

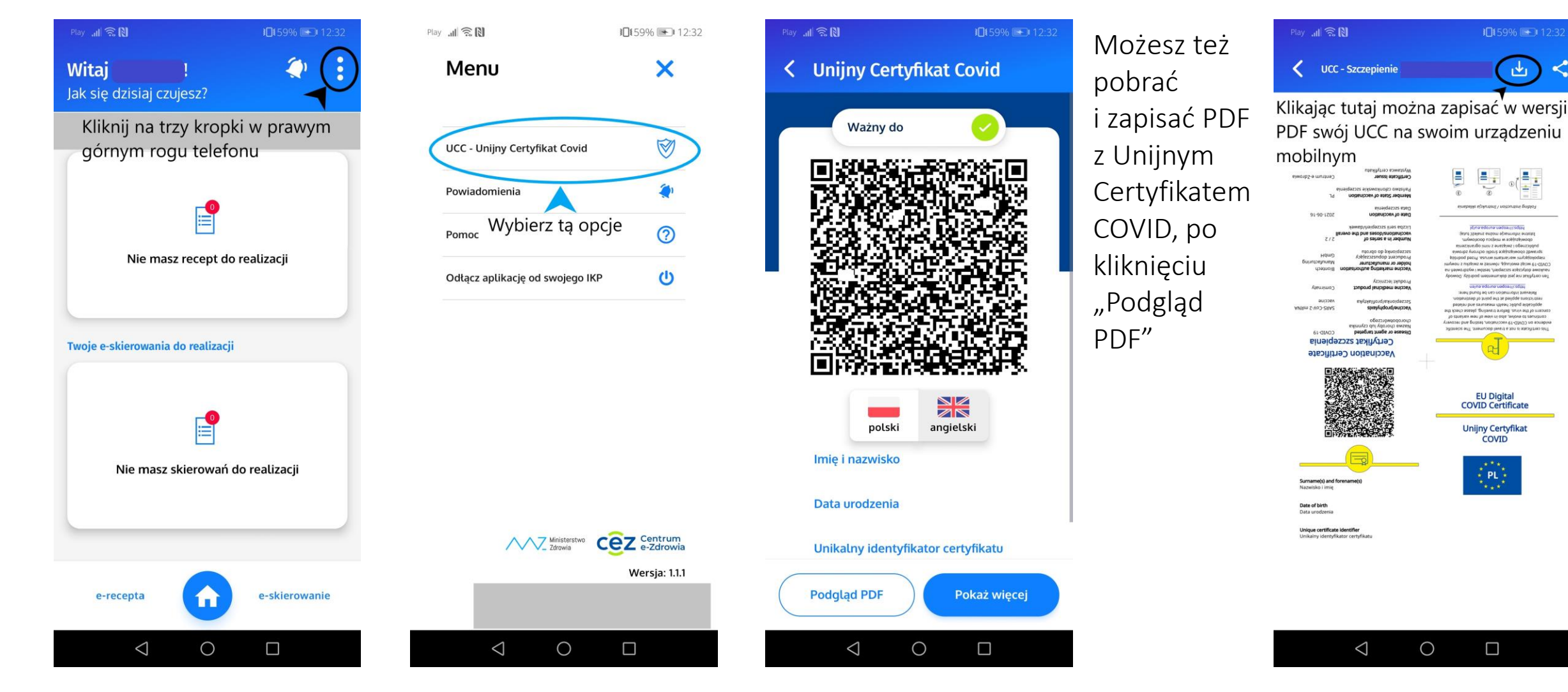